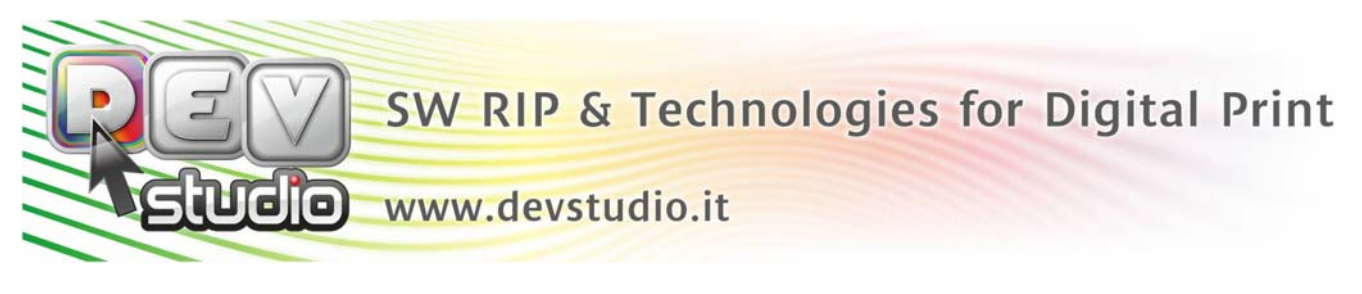

## PROCEDURA X RICHIEDERE CODICE DI ATTIVAZIONE 1° INSTALLAZIONE

Quando si installa il Rip x la prima volta si hanno a disposizione nr.30 giorni entro i quali deve essere fatta la registrazione della licenza, dopodichè il Rip inizia a lavorare in modalità Demo.

Giorno dopo giorno il Rip comunica i giorni rimanenti:

| Codice Serial                                                     | e xxxx                                  | XXXX  | XXXX    | Questo pacchetto non risulta<br>registrato! |  |
|-------------------------------------------------------------------|-----------------------------------------|-------|---------|---------------------------------------------|--|
| Versione                                                          |                                         | Troom |         | Prima della registrazionel                  |  |
| Validità Licer<br>Scadenza abbi<br>Versione del so<br>Abbonamento | iza<br>pnamento:<br>iftware:<br>valido! |       | <b></b> | Estendi:                                    |  |
| Codice Attiva                                                     | azione                                  |       |         | Chiave OK!                                  |  |

Per richiedere il codice di attivazione è necessario cliccare il pulsante "Registrazione Prodotto" o "Attivazione prodotto".

| Società:                                                                                                    | BETTY (DEVSTUDIO                                                                                                    | )                                                                                   |                                                         |                                                                          |                                                                     |
|----------------------------------------------------------------------------------------------------|----------------------------------------------------------------------------------------------------|-------------------------------------------------------------------------------------|---------------------------------------------------------|--------------------------------------------------------------------------|---------------------------------------------------------------------|
| Settore Attività:                                                                                                    | Altro                                                                                                    | -                                                                                   |                                                         |                                                                          |                                                                     |
| Nome:                                                                                                    | ELISABETTA                                                                                                    |                                                                                     | Cognome:                                                |                                                                          |                                                                     |
| Indirizzo:                                                                                                    | VIA DI RUSCIANO 32                                                                                                    | 2                                                                                   | Nazione:                                                | Italy                                                                    |                                                                     |
| Città:                                                                                                    | FIRENZE                                                                                                    |                                                                                     | C.A.P.:                                                 | 50126 F                                                                  | Provincia: FI                                                       |
| Telefono:                                                                                                    | 055/                                                                                                    | Fax: 055                                                                            | /6582607                                                | Cell.                                                                    |                                                                     |
| Partita IVA:                                                                                                    |                                                                                                    |                                                                                     |                                                         |                                                                          |                                                                     |
| Acquistato da:                                                                                                    | DEVSTUDIO S.R.L.                                                                                                    |                                                                                     |                                                         |                                                                          |                                                                     |
| E-Mail:                                                                                                    | @                                                                                                    |                                                                                     |                                                         |                                                                          |                                                                     |
| User ID:                                                                                                    | DIFANTASIA                                                                                                    |                                                                                     | Modello Stampar                                         | ite:                                                                     |                                                                     |
|                                                                                                    | DIFANTASIA                                                                                                    |                                                                                     |                                                         |                                                                          |                                                                     |
| PassWord:                                                                                                    | ibila ricouoro ui                                                                                                    | o moil com                                                                          |                                                         | oggiorpom                                                                | onti o nouvo                                                        |
| PassWord:                                                                                                    | ibile ricevere vi<br>i i programmi De                                                                                                    | a mail com<br>vStudio.<br>(*                                                        | unicazioni su<br>Si, autorizzo                          | <b>aggiornam</b><br>C No, no                                             | <b>enti e news</b><br>n autorizzo                                   |
| PassWord:<br>E' poss<br>inerenti<br>PRegistra<br>usufruira                                                                                                    | ibile ricevere vi<br>i programmi De<br>ando i tuoi dati e<br>e dell'assistenza                                                                    | a mail com<br>vStudio.<br>«<br>avrai diritto<br>a tecnica re                        | unicazioni su<br>Si, autorizzo<br>a scaricare g<br>mota | aggiornam<br>C No, no<br>Ili aggiorna                                    | enti e ne <del>w</del> s<br>n autorizzo<br>menti e potra            |
| PassWord:<br>E' poss<br>inerenti<br>PassWord:<br>PassWord:<br>Pas | ibile ricevere vi<br>i programmi De<br>ando i tuoi dati e<br>e dell'assistenze<br>tossima esecuzione<br>er è connesso ad interr<br>gistrati Oral' | a mail com<br>vStudio.<br>«<br>avrai diritto<br>a tecnica re<br>net quindi i dati p | unicazioni su<br>Si, autorizzo<br>a scaricare g<br>mota | <b>aggiornam</b><br>C No, no<br><b>Ili aggiorna</b><br>diti immediatamen | enti e news<br>in autorizzo<br>menti e potra<br>nte facendo click s |

Vi apparirà la seguente videata:

Compilare tutti i campi. La UserID e la Password sono di fantasia x scaricare gli aggiornamenti che rendiamo disponibili direttamente dal nostro sito www.devstudio.it Cliccare il pulsante "Registrati ora!".

Il Rip si avvierà in automatico.

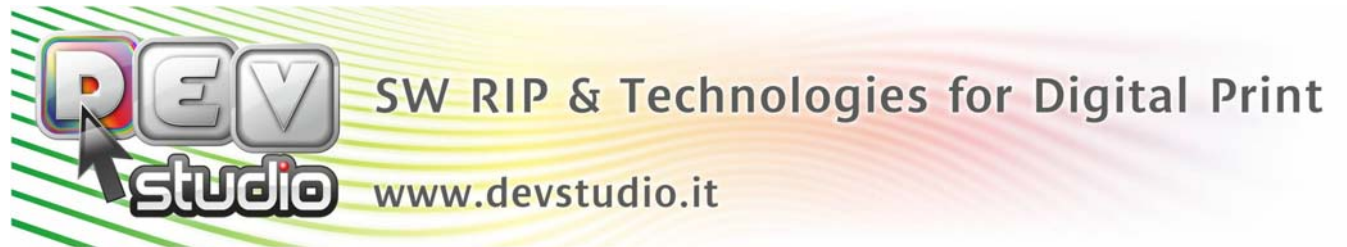

Per verificare che il Rip è stato attivato correttamente, con il Rip aperto cliccate il punto interrogativo"?" e selezionate "Protezione Programma" come da immagine sotto riportata:

| 🚟 Power Plotter 6.6.4 (351) [Versione N.F.R. FULL] | ]                                                                                                    |   |
|----------------------------------------------------|----------------------------------------------------------------------------------------------------|---|
| File Configurazioni Stampe Strumenti ?             |                                                                                                    |   |
|                                                    | Manuale d'uso F1<br>Guida utilizzo Stampante Virtuale<br>Manuale Installazione/Configurazione<br>About<br>Log<br>Gestione Problemi Software<br>Protezione Programma |   |
| 15                                                 | Assistenza Remota                                                                                                    |   |
| 18<br>21<br>24<br>27<br>30                         |                                                                                                    | - |
| 33<br>38<br>39<br>42                               |                                                                                                    |   |

Vi apparirà adesso la schermata di Protezione con inserito il vostro Codice di attivazione:

| Codice Seriale                                     | Numero Esecuzioni:<br>- |
|----------------------------------------------------|-------------------------|
| Versione       Aggiorna Versione / Aggiungi Modulo | Giorni Trascorsi:<br>-  |
| Scadenza abbonamento:                              | Estendi Periodo Trial:  |
| Versione del software;<br>Abbonamento valido!      |                         |
| Versione del software:<br>Abbonamento valido!      | Chiave OK!              |

Il Rip è stato attivato correttamente, potete premere il tasto "Avanti" e lavorare!

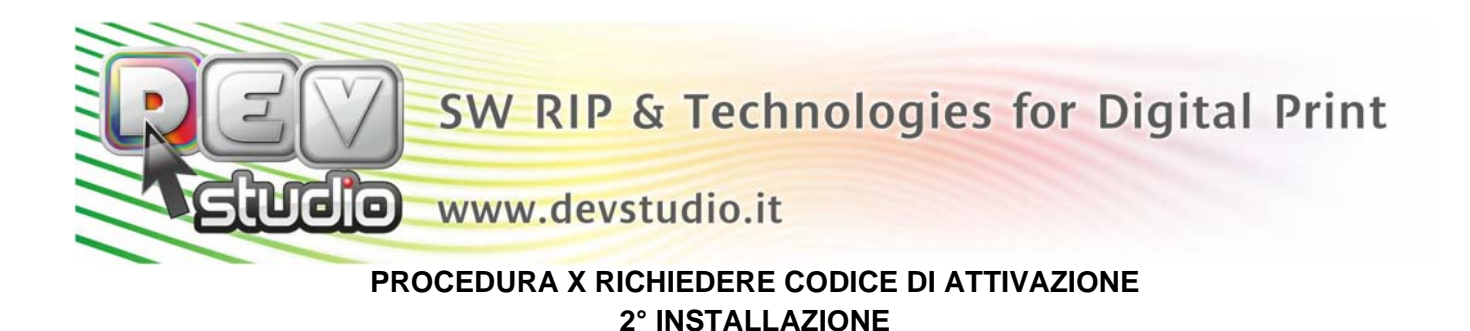

Se si è dovuto reinstallare il Rip o x formattazione del pc o x una nuova installazione, nonostante abbiate

già registrato la licenza, è necessario richiedere il Codice di attivazione poichè la chiave hw del Rip è

una protezione non è una penna usb con memoria.

Una volta attivato correttamente il Rip è necessario scaricare i driver/profili carta.

Con il Rip aperto cliccare su "File" e selezionare "Aggiungi nuova carta/drivers" come da immagine sotto riportata:

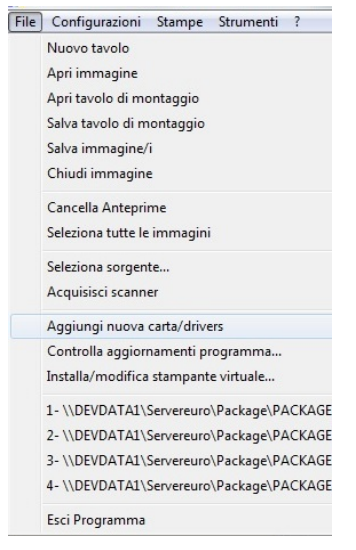

Vi apparirà la seguente videata:

| Installa Driver                      |                           |          |
|--------------------------------------|---------------------------|----------|
| EFSON<br>⊕ EFSON<br>⊕ KONICA MINDLTA |                           |          |
|                                      |                           |          |
| Connessione a Internet               |                           |          |
| Sfoglia                              | Controlla versione driver |          |
|                                      | Annulla Installa          | Cliccare |

Cliccare il pulsante "Internet"

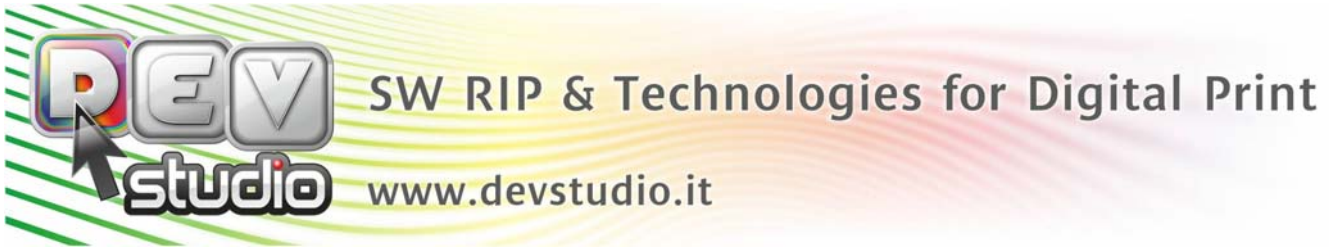

Vi apparirà la seguente videata con l'elenco dei brand con i quali siamo compatibili:

| Installa Driver       Image: CANON       Image: CANON       Image: Canon       Image: Canon       Image: Cano |                  |           |
|----------------------------------------------------------------------------------------------------|------------------|-----------|
| Stoglia Internet                                                                                                    | Controlla versio | ne driver |
|                                                                                                    | Annulla          | Installa  |

Cliccando il tasto "+" relativo al brand della vostra stampante, vi apparirà la seguente videata:

| stalla Driver                                                                                                    |                      | <b>×</b>     |
|----------------------------------------------------------------------------------------------------|----------------------|--------------|
| IT-CANON                                                                                                    |                      |              |
| DEVELOP                                                                                                    |                      |              |
| EPSON                                                                                                    |                      |              |
| . STYLUS PRO 10600                                                                                                    |                      |              |
| STYLUS PRO 11880                                                                                                    |                      | =            |
| STYLUS PRO 11880 DIGIGATE                                                                                                    |                      |              |
| STYLUS PRO 11880 FILM                                                                                                    |                      |              |
| STYLUS PRO 11880 WA                                                                                                    |                      |              |
| Image: STYLUS PRO 3800                                                                                                    |                      |              |
| B STYLUS PRO 3800 FILM                                                                                                    |                      |              |
| B- STYLUS PRO 3880                                                                                                    |                      |              |
| STYLUS PRO 3880 FILM                                                                                                    |                      |              |
|                                                                                                    |                      |              |
| B STYLUS PRO 4000 DOUBLE                                                                                                    |                      |              |
| 🐵 🔲 STYLUS PRO 4400                                                                                                    |                      |              |
| B STYLUS PRO 4450                                                                                                    |                      |              |
| E STYLUS PRO 4800                                                                                                    |                      |              |
| E STYLUS PRO 4800 FILM                                                                                                    |                      |              |
| E STYLUS PRO 4880                                                                                                    |                      |              |
| STYLUS PRO 4880 FILM STYLUS PRO 4880 FILM STYLUS PRO 48 |                      |              |
|                                                                                                    |                      |              |
| E STYLUS PRO 4900 FILM                                                                                                    |                      |              |
| I STYLUS PHU 7400                                                                                                    |                      | -            |
| Cínelia Internat                                                                                                    | Controllo unroiono - | triu or      |
| Jiogila Internet                                                                                                    |                      |              |
|                                                                                                    | Annula               | Installa     |
|                                                                                                    | Annoid               | TT TASSAILS? |

Da qui vedete l'elenco delle stampanti del vs. brand.

Ora dovete andare a trovare la vostra stampante e cliccando il tasto "+", potete vedere tutti i profili carta disponibili:

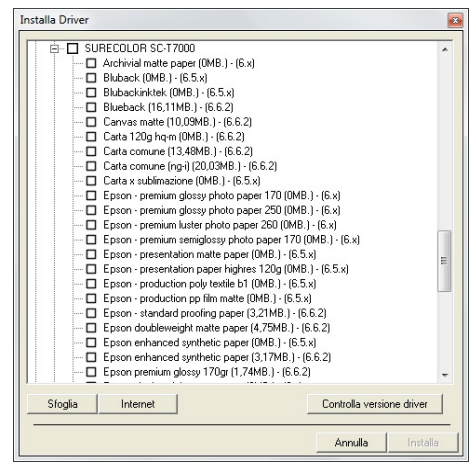

DevStudio s.r.l. Via di Rusciano 32 - 50126 - Firenze (FI) - Fax +39 055 6582607 VAT: IT 05026300482 - Registro Imprese Firenze e Cod.Fisc.: 05026300482 - R.E.A. Firenze: 511682 Capitale sociale Euro 20.000,00 i.v. web: www.devstudio.it - mail: info@devstudio.it

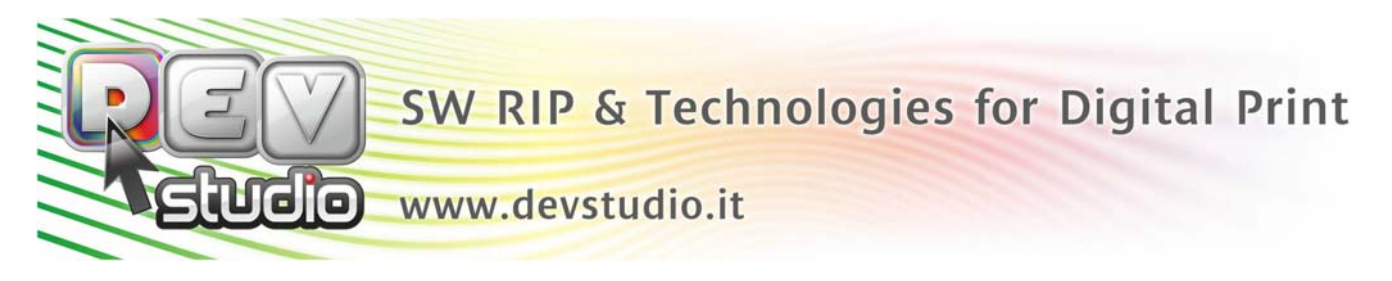

Potete decidere se installarli tutti come da videata che segue:

| stalla Driver |                                                   |                           |   |  |
|---------------|---------------------------------------------------|---------------------------|---|--|
|               | RECOLOR SC-T7000                                  |                           |   |  |
|               | Archivial matte paper (0MB.) - (6.x)              |                           |   |  |
| 🗹             | Bluback (OMB.) - (6.5.x)                          |                           |   |  |
| 🗹             | Blubackinktek (0MB.) - (6.5.x)                    |                           |   |  |
| ···· 🗹        | Blueback (16,11MB.) - (6.6.2)                     |                           |   |  |
| ···· 🗹        | Canvas matte (10,09MB.) - (6.6.2)                 |                           |   |  |
| 🗹             | Carta 120g hq-m (0MB.) - (6.6.2)                  |                           |   |  |
| 🗹             | Carta comune (13,48MB.) - (6.6.2)                 |                           |   |  |
| 🗹             | Carta comune (ng-i) (20,03MB.) - (6.6.2)          |                           |   |  |
| ···· 🗹        | Carta x sublimazione (0MB.) - (6.5.x)             |                           |   |  |
| ···· 🗹        | Epson - premium glossy photo paper 170 (OMB       | .) - (6.x)                |   |  |
| 🗹             | Epson - premium glossy photo paper 250 (OMB       | .) - (6.x)                |   |  |
| ···· 🗹        | Epson - premium luster photo paper 260 (0MB.)     | ) - (6.x)                 |   |  |
| ···· 🗹        | Epson - premium semiglossy photo paper 170 (I     | 0MB.) - (6.x)             |   |  |
| ···· 🗹        | Epson - presentation matte paper (OMB.) - (6.5.   | x)                        | = |  |
| ···· 🗹        | Epson - presentation paper highres 120g (OMB      | .) - (6.5.x)              |   |  |
| ···· 🗹        | Epson - production poly textile b1 (0MB.) - (6.5. | x)                        |   |  |
| ···· 🗹        | Epson - production pp film matte (OMB.) - (6.5.x  | )                         |   |  |
| ···· 🗹        | Epson - standard proofing paper (3,21MB.) - (6.   | .6.2)                     |   |  |
| ···· 🗹        | Epson doubleweight matte paper (4,75MB.) - (6     | 5.6.2)                    |   |  |
| ···· 🗹        | Epson enhanced synthetic paper (OMB.) - (6.5.     | x)                        |   |  |
| ···· 🗹        | Epson enhanced synthetic paper (3,17MB.) - (6     | 5.6.2)                    |   |  |
|               | Epson premium glossy 170gr (1,74MB.) - (6.6.2     | )                         | - |  |
| Cinalia       | Internet                                          | Controllo uproiono drivor |   |  |
| Jioglia       | - Internet                                        | Controlla versione unver  |   |  |
|               |                                                   | Annulla Insta             |   |  |

Adesso cliccate il pulsante "Installa"

Oppure selezionare solo quelli di vostro interesse come da videata che segue:

| nstalla Driver |                                                           |                 |   |
|----------------|-----------------------------------------------------------|-----------------|---|
| 1 6 0 9        | IRECOLOR SC.T7000                                         |                 | - |
|                | Archivial matte paper (DMB ) - (6 x)                      |                 |   |
|                | Bluback (DMB ) - (6.5 x)                                  |                 |   |
|                | Blubackinktek (0MB) - (6.5 v)                             |                 |   |
|                | Blueback (16.11MB.) - (6.6.2)                             |                 |   |
|                | Canvas matte (10.09MB.) - (6.6.2)                         |                 |   |
|                | Carta 120g hg-m (0MB.) - (6.6.2)                          |                 |   |
|                | Carta comune (13.48MB.) - (6.6.2)                         |                 |   |
|                | Carta comune (ng-i) (20,03MB.) - (6.6.2)                  |                 |   |
|                | Carta x sublimazione (0MB.) - (6.5.x)                     |                 |   |
|                | Epson - premium glossy photo paper 170 (0MB.) - (6.x)     |                 |   |
| 🗹              | Epson - premium glossy photo paper 250 (0MB.) - (6.x)     |                 |   |
|                | Epson - premium luster photo paper 260 (0MB.) - (6.x)     |                 |   |
| 0              | Epson - premium semiglossy photo paper 170 (0MB.) - (6.x) |                 |   |
| 0              | Epson - presentation matte paper (OMB.) - (6.5.x)         |                 | - |
| 0              | Epson - presentation paper highres 120g (0MB.) - (6.5.x)  |                 | - |
| 🗹              | Epson - production poly textile b1 (0MB.) - (6.5.x)       |                 |   |
|                | Epson - production pp film matte (0MB.) - (6.5.x)         |                 |   |
|                | Epson - standard proofing paper (3,21MB.) - (6.6.2)       |                 |   |
|                | Epson doubleweight matte paper (4,75MB.) - (6.6.2)        |                 |   |
|                | Epson enhanced synthetic paper (OMB.) - (6.5.x)           |                 |   |
|                | Epson enhanced synthetic paper (3,17MB.) - (6.6.2)        |                 |   |
|                | Epson premium glossy 170gr (1,74MB.) - (6.6.2)            |                 | - |
| Stoolia        | Internet Controlla                                        | versione driver |   |
|                |                                                           |                 | 1 |
|                | Annull                                                    | a Installa      |   |

Adesso cliccate il pulsante "Installa"

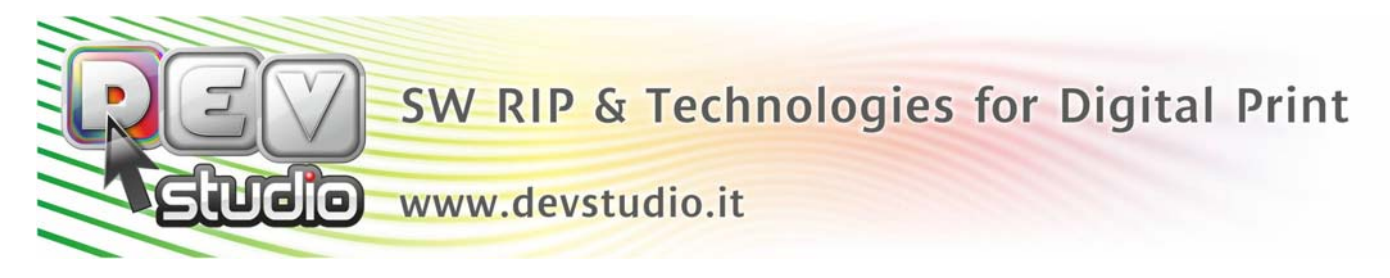

Il Rip inizierà a decomprimere uno ad uno i driver selezionati:

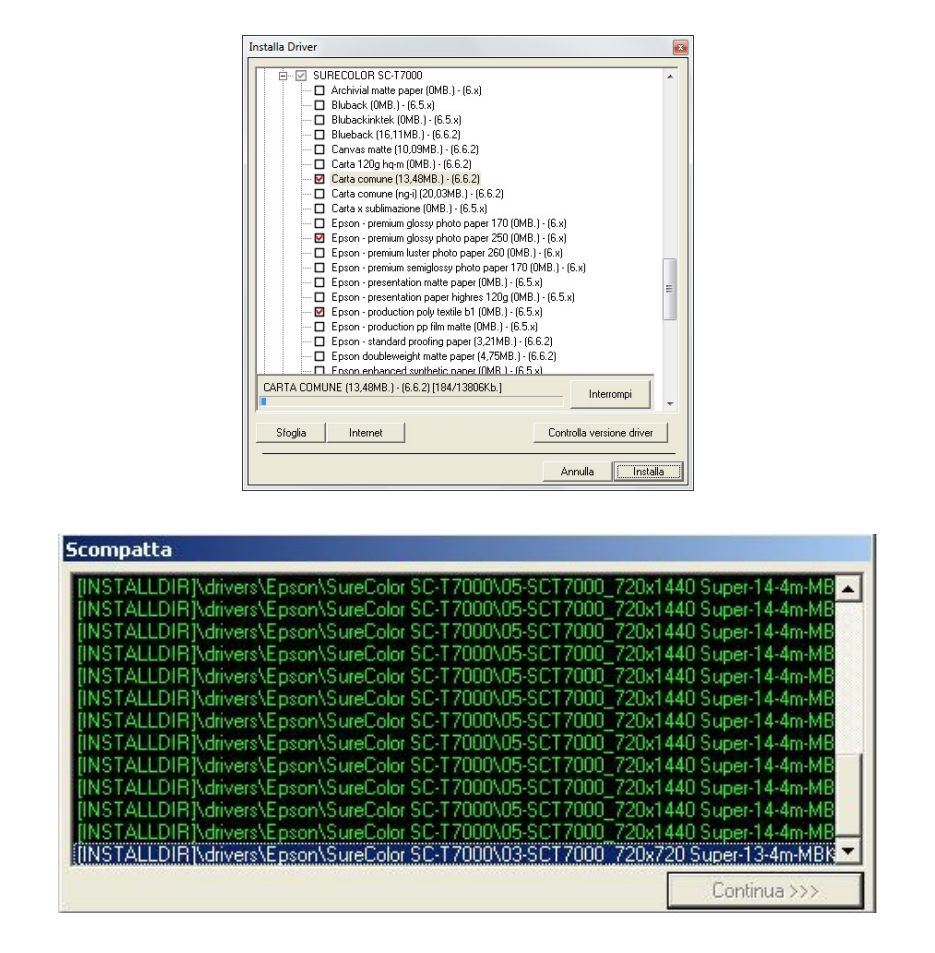

Al termine della decompressione di tutti i driver, il Rip vi apparirà come da videata che segue:

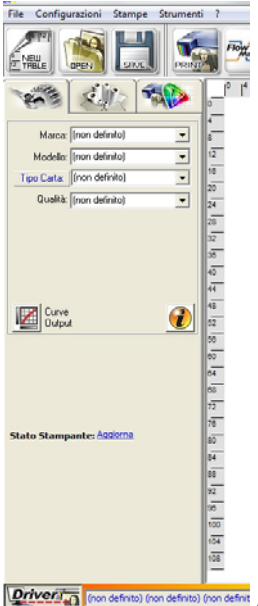

Adesso dovete selezionare Marca / Modello / Tipo carta

DevStudio s.r.l. Via di Rusciano 32 - 50126 - Firenze (FI) - Fax +39 055 6582607 VAT: IT 05026300482 - Registro Imprese Firenze e Cod.Fisc.: 05026300482 - R.E.A. Firenze: 511682 Capitale sociale Euro 20.000,00 i.v. web: www.devstudio.it - mail: info@devstudio.it

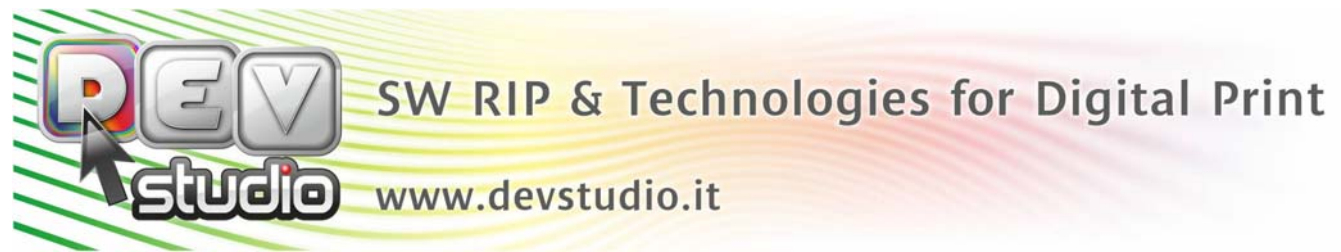

Come vedete non è stata selezionata nessuna stampante alla quale inviare le stampe.

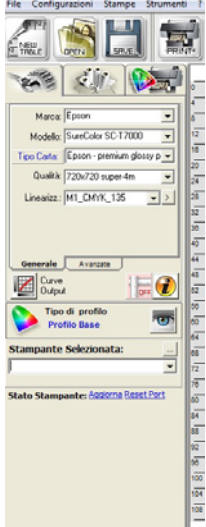

Per selezionare la stampante dovete cliccare il quadratino con i tre pallini

Vi si aprirà la seguente videata:

Potete decidere se selezionarla come stampante di sistema oppure tramite indirizzo IP.

| 🖇 Stampanti 📃 🔀                                                                            |
|--------------------------------------------------------------------------------------------|
| Stampanti di Sistema Indirizzi IP<br>Indirizzi IP<br>0 0 0 0<br>Porta<br>STOD Vici Drest V |
| Aggiungi Cancella                                                                          |
| 192.168.64.222:9100 IPF6850<br>192.168.64.108:9100 EP80H SC-T7000                          |
| AnnullaOK                                                                                  |

## Adesso Power Plotter è pronto!!!!

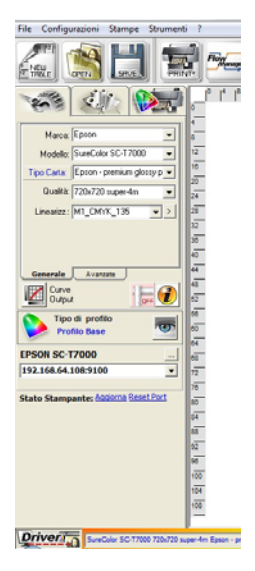

DevStudio s.r.l. Via di Rusciano 32 - 50126 - Firenze (FI) - Fax +39 055 6582607 VAT: IT 05026300482 - Registro Imprese Firenze e Cod.Fisc.: 05026300482 - R.E.A. Firenze: 511682 Capitale sociale Euro 20.000,00 i.v. web: www.devstudio.it - mail: info@devstudio.it